## Logging In

- 1. Navigate to the **portal web address**: http://portal.auditcomply.com/login.
- 2. Enter in your Details e.g Email Address or Username and Password.

Supplier Contact logging In

The Contact of a supplier can only login via a **email link** once a **Non-Conformance** as been **assigned to them**.

- 1. Login to your **email**.
- 2. Select the email which says "You have a new Non-Conformance".
- 3. Select "View Non-Conformance".
- 4. Now enter in your email address(You don't Require a Password).

Activate account via email